## Guida per la prenotazione e la partecipazione al

## Colloquio Generale

Anche quest'anno il ricevimento generale avverrà previa prenotazione utilizzando la funzione dedicata del registro elettronico.

Accedere con le credenziali del genitore e cliccare su "COLLOQUI"

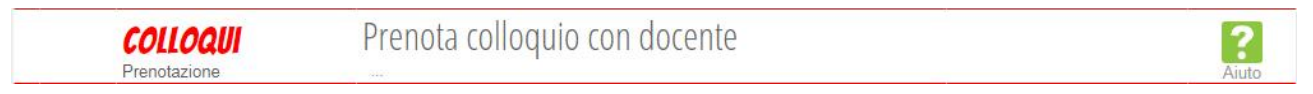

Nella pagina che si apre cliccare sull'icona in alto a destra "Colloqui generali"

| SCUOLATTIVA | Colloqui |          | <b>*</b>             | Esci              |
|-------------|----------|----------|----------------------|-------------------|
|             |          | +        |                      |                   |
|             |          | Indietro | Colloqui settimanali | Colloqui generali |

## Si apre la pagina seguente

| SCUOLATTIVA                                                   | Colloqui          |        |          | <b>Å</b>          | Esci                  |
|---------------------------------------------------------------|-------------------|--------|----------|-------------------|-----------------------|
|                                                               |                   |        | -        |                   |                       |
|                                                               |                   |        | Indietro | Colloqui settiman | ili Colloqui generali |
| Colloqui generali della clas                                  | se                |        |          |                   |                       |
| Colloquio generale del 27-03-2023                             | uovo appuntamento | Stampa |          |                   |                       |
| Ricevimento generale dei genitori - Prenotazione obbligatoria |                   |        |          |                   |                       |
| Appuntamenti                                                  |                   |        |          |                   |                       |

La maggior parte dei docenti riceverà dalle ore 15 alle ore 18, alcuni su un periodo più breve.

Cliccando su **"Nuovo appuntamento"** si apre la finestra che segue; se cliccando non si apre la finestra significa che non ci sono docenti che ricevono in quell'intervallo.

Inserire in "Contatto" una mail valida e un numero di cellulare.

| Docente                                     |              |            |  |
|---------------------------------------------|--------------|------------|--|
| Selezionare il nome di un docente per veder | ne la dispor | nibilità 🗸 |  |
| Disponibilità                               |              |            |  |
|                                             |              |            |  |
|                                             |              |            |  |
|                                             |              |            |  |
|                                             |              |            |  |
|                                             |              |            |  |
|                                             |              |            |  |
|                                             |              |            |  |
|                                             |              |            |  |

Cliccando su **"Selezionare il nome di un docente per vederne la disponibilità"** si apre l'elenco dei docenti del consiglio di classe.

| Nuovo appuntamento                                             |  |
|----------------------------------------------------------------|--|
| Docente                                                        |  |
| Selezionare il nome di un docente per vederne la disponibilità |  |
| Selezionare il nome di un docente per vederne la disponibilità |  |
| MARIO ROSSI                                                    |  |
| GIOVANNI BIANCHI                                               |  |
| ALBERTO NOTO                                                   |  |
| CHIARA BASSO                                                   |  |
| CARLA BONALDI                                                  |  |
| MARIA ZANELLA                                                  |  |
| GIORGIO SIMONI                                                 |  |
| CARLO DE GIOVANNI                                              |  |
| GIANNI SATTA                                                   |  |
| SILVIO BOSCO                                                   |  |

Selezionando il nome del docente compare la disponibilità; prenotare l'orario desiderato e confermare.

| ocente                               |                                      |                                      | _                                    |
|--------------------------------------|--------------------------------------|--------------------------------------|--------------------------------------|
| Disponibilità                        |                                      |                                      | <u>~</u>                             |
| dalle: 17:00 alle: 17:10<br>Prenota! | dalle: 17:10 alle: 17:20<br>Prenota! | dalle: 17:20 alle: 17:30<br>Prenota! | dalle: 17:30 alle: 17:40<br>Prenota! |
| dalle: 17:40 alle: 17:50<br>Prenota! | dalle: 17:50 alle: 18:00<br>Prenota! |                                      |                                      |
|                                      |                                      |                                      |                                      |
|                                      |                                      |                                      |                                      |
|                                      |                                      |                                      |                                      |

Una volta selezionato il periodo, verrà riportato l'appuntamento come segue

| SCUOLATTIVA                                                                                               | Colloqui           |            |           | *                    | Esci              |
|----------------------------------------------------------------------------------------------------|--------------------|------------|-----------|----------------------|-------------------|
|                                                                                                    |                    | I.I.S. "AN | TONIO MEU | CI"                  |                   |
|                                                                                                    |                    |            | -         |                      | ***               |
|                                                                                                    |                    |            | Indietro  | Colloqui settimanali | Colloqui generali |
| Colloqui generali della cla                                                                               | sse                |            |           |                      |                   |
| Colloquio generale del <b>27-03-2023</b><br>Ricevimento generale dei genitori - Prenotazione obbligatoria | Nuovo appuntamento | Stampa     |           |                      |                   |
| Appuntamenti                                                                                              |                    |            |           |                      |                   |
|                                                                                                    |                    |            |           | Can                  | cella             |
|                                                                                                    |                    |            |           | Can                  | cella             |

Con il tasto **"Cancella"** è possibile annullare la prenotazione di uno specifico colloquio fino all'ora prenotata, passato l'orario stabilito non è più possibile cancellare la prenotazione del colloquio.

Prenotati tutti gli appuntamenti si può generare una stampa come promemoria utilizzando il tasto "Stampa".

**Il giorno del ricevimento generale**, dopo che il docente avrà avviato la riunione telematica, apparirà la possibilità di partecipare al colloquio con il docente cliccando su **"Partecipa"**.

| Appuntamenti |           |
|--------------|-----------|
|              | Partecipa |

## Fare attenzione all'orario indicato e rispettare i tempi stabiliti.

Se non appare il tasto "Partecipa" significa che

- non è il giorno del colloquio generale;
- non è stata effettuata la prenotazione a quello specifico colloquio;
- il docente non ha avviato il colloquio;
- il docente ha indicato lo stato del genitore come "Ricevuto" oppure come "Non ricevuto".

In qualsiasi circostanza ricordare che il docente è reperibile all'indirizzo mail istituzionale nome.cognome@meuccifanoli.edu.it.